1. Log in using Username and click Next

| maybank2u.com<br>Thursday, 26 November 2015 10:38:59                                                 |                                                                                                    |
|----------------------------------------------------------------------------------------------------|----------------------------------------------------------------------------------------------------|
|                                                                                                    | Online stocks: Click here to login                                                                                                    |
| Welcome to Maybank2u<br>Please use your Online Banking username and<br>password to log in.           | Stay safe online! Please ma<br>Maybank2u.com URL / Addr<br>Never login via email links<br>Never reveal your PIN / Passy                                                                                                    |
| Username: Next                                                                                       | Click here to notify us of any IL TH CMessages CMessages CMessage                                                                                                    |
| Self Reset Password First time Login?                                                                | Please check your Maybank2u trans                                                                                                    |
| Have you forgotten your password?<br>You can reset your password anytime by yourself by clicking the | Should there be any irregularities or for othe contact our Maybank Group Customer Care 30 to 100 Maybank Group Customer Care 30 to 100 Maybank Group Customer 30 to 100 Maybank Group Customer 30 to 100 Maybank Group Custom |
| "Self Reset Password" button above.                                                                  | to M2U for 3 months, and will be automatica<br>remains idle for 6 months.                                                                                                    |

2. Select Accounts & Banking

| maybank?u.com                                                                                                    |                                                           |                                                                         | Click I                                                                       | Here to sear                                                                | ih L                                                   | og out                                       |                                                  |  |
|----------------------------------------------------------------------------------------------------|-----------------------------------------------------------|-------------------------------------------------------------------------|-------------------------------------------------------------------------------|-----------------------------------------------------------------------------|--------------------------------------------------------|----------------------------------------------|--------------------------------------------------|--|
| Thursday, 26 No                                                                                                    | You are now in a secured site                             |                                                                         |                                                                               |                                                                             |                                                        |                                              |                                                  |  |
| Home Accounts & Banking Mobile Banking Investment                                                                      |                                                           |                                                                         |                                                                               | Insurance                                                                   | Loans es                                               | y Online                                     | Buy Online                                       |  |
| Good Morning                                                                                                    |                                                           |                                                                         |                                                                               | Quick Link                                                                  | Bill Payment                                           |                                              |                                                  |  |
| four last login was on Th                                                                                              | hursday, 26 Nov                                           | vember 2015 at 10:3                                                     | 9:19                                                                          |                                                                             |                                                        | •                                            |                                                  |  |
| Inbox                                                                                                    |                                                           | Account                                                                 | s & Banking                                                                   | Mobile Ban                                                                  | iking                                                  | Maybank<br>Solution                          | One                                              |  |
| You have 1 message                                                                                                    |                                                           | View and m<br>accounts, m<br>transfer fun                               | View and manage your<br>accounts, make payments, and<br>transfer funds        |                                                                             | Sign up for and manage your<br>mobile banking accounts |                                              | View and manage your<br>Maybank One Solution.    |  |
| Announcements                                                                                                    |                                                           | Investme                                                                | ent                                                                           | Insurance                                                                   |                                                        | Loans                                        |                                                  |  |
| 26 Nov 2015 TreatsPoint<br>Period<br>TreatsPoints earned in a pr<br>valid until the end of third ()<br>calendar month. | s 3 Years Expir<br>articular month ar<br>3rd) year of the | Trade using<br>purchase ac<br>Saham Nasi<br>(ASNB) Unit<br>other invest | Online Stocks,<br>Iddional Amanah<br>onal Berhad<br>Trust and manage<br>ments | s, Renew your insurance policy<br>nah or purchase insurance online<br>anage |                                                        | View and ma<br>personal, hor                 | nage your<br>re or car loans                     |  |
| 05 Nov 2015 Get your Ma                                                                                                | ybank Credit                                              | Buy Onli                                                                | ne                                                                            | Apply Onlin                                                                 | e                                                      | Maybank:                                     | 2u Pay                                           |  |
| Discontinuation of hardcop<br>Maybank Cardmembers wh<br>users                                                          | y statement for<br>to are active M20                      | Reload your<br>IDD/STD pre<br>starter pack                              | mobile, internet or<br>paid, or buy a                                         | Apply for our ne<br>products to sub<br>needs                                | riv banking<br>s your financial                        | Apply, Use a<br>online payme<br>monitor your | nd Maintain an<br>nt system to<br>incoming funds |  |
| 27 Oct 2015 What can RM                                                                                                | 10.73 get you                                             | M2U Pla                                                                 | nner                                                                          | e-Bills & St                                                                | atements                                               | Maybank                                      | @ SG                                             |  |
| Get a specially tailored plan for women with<br>just only RM0.73 a day.                                                |                                                           | h Manage you                                                            | r personal finances                                                           | View your bills, bank<br>statements & advices                               |                                                        | Access your<br>Singapore ac                  | Maybank<br>count                                 |  |
| 1                                                                                                    | Mor                                                       | Utilities                                                               |                                                                               | Online Will                                                                 | Writing                                                | ATM/Deb                                      | it Card                                          |  |
| -                                                                                                    | 511                                                       | TAC Info 🕫                                                              |                                                                               | Sign up for and                                                             | manage your                                            | managen                                      | ient                                             |  |

 Choose an Account – Savings Account, Current Account or Mudarabah IA thereafter click "GO"

| Home Acc                                                                                                    | ounts & Banking   | Mobile Banking            | Investment    | Insurance       | Loans Cost Cost      | Buy Online          |
|----------------------------------------------------------------------------------------------------|-------------------|---------------------------|---------------|-----------------|----------------------|---------------------|
| All Accounts<br>All Cards<br><u>Bill Parment</u><br>Transfers<br>Fixed Outposits &<br>Mudarabah IA<br>Foreign Currency<br>Account<br>Rewards | All Acc<br>Saving | ounts<br>js, Current & Mu | darabah IA ac | counts          |                      |                     |
|                                                                                                    |                   | Account                   |               | Current balance | Available<br>balance | Choose an action    |
|                                                                                                    | Savinas<br>XXXX   | Account<br>- XXXX - 1269  |               |                 |                      | Vew account details |
|                                                                                                    | All Can           | ds                        |               |                 |                      | Vie                 |

4. Select "Make a one-off Payment"

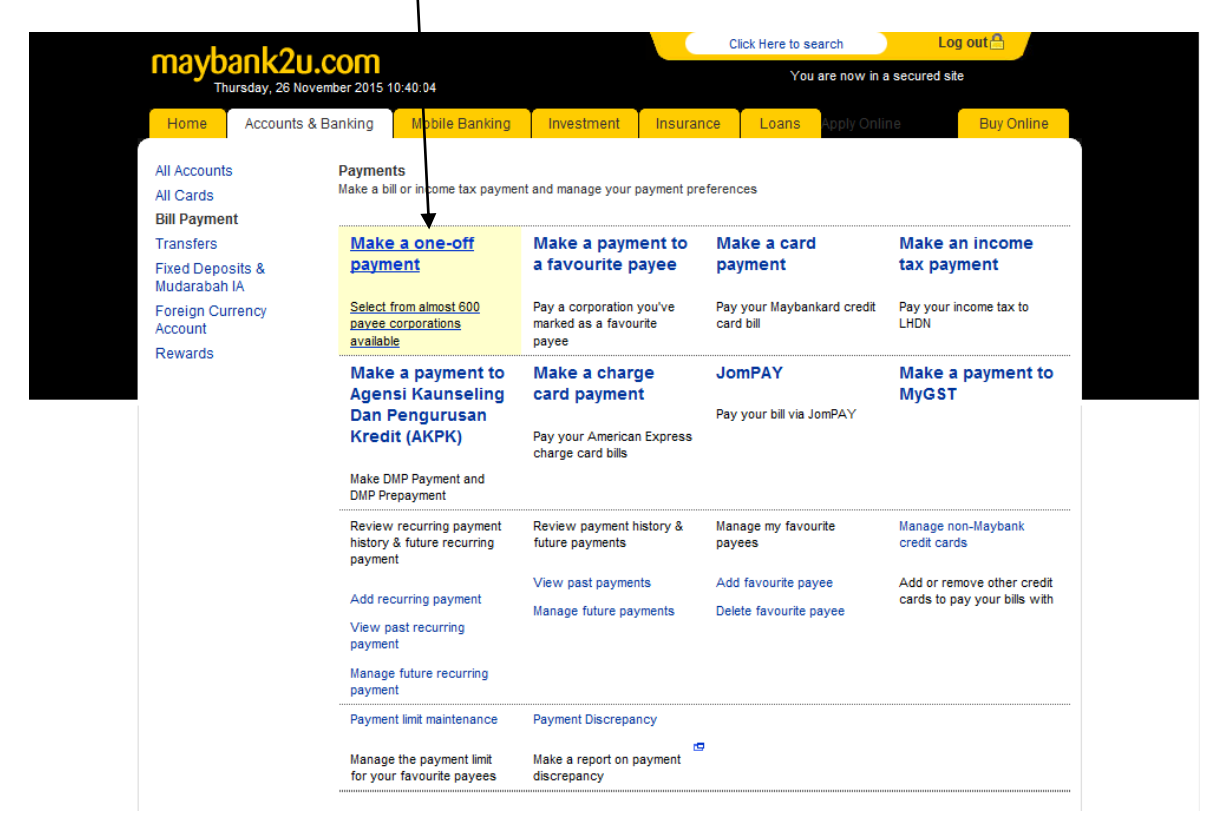

## 5. Choose Insurance & Takatul

| Thursday, 26                                                                                                    |
|----------------------------------------------------------------------------------------------------|
| Home Accour                                                                                                    |
| Home Accourt<br>All Accounts<br>All Cards<br>Bill Payment<br>Transfers<br>Fixed Deposits &<br>Mudarabah IA<br>Foreign Currency<br>Account<br>Rewards |

6. Select MCIS Insurance Berhad

| may heads?                                                                                                    |                                                                                                    |                                                                                                    | C                                                                                                    | lick Here to s | earch               | Log out 🔒 |     |
|----------------------------------------------------------------------------------------------------|----------------------------------------------------------------------------------------------------|----------------------------------------------------------------------------------------------------|----------------------------------------------------------------------------------------------------|----------------|---------------------|-----------|-----|
| Thursday, 26 Novem                                                                                                    | ber 2015 10:20:47                                                                                                    |                                                                                                    |                                                                                                    | You            | ı are now in a secu | ired site |     |
| Home Accounts & B                                                                                                    | anking Mobile Banking                                                                                                    | Investment                                                                                                    | Insurance                                                                                                    | Loans          | Apply Online        | Buy Onli  | ine |
| All Accounts<br>All Cards<br>Bill Payment<br>Transfers<br>Fixed Deposits &<br>Mudarabah IA<br>Foreign Currency<br>Account<br>Rewards<br>Help   Terms & Conditions   Secu | Make a one-off payment -<br>Select the corporation or<br>Now select the company<br>Insurance & Takaful<br>Al<br>Al<br>Al<br>Al<br>Al<br>Al<br>Al<br>Al<br>CC<br>Et<br>Et<br>Et<br>Et<br>Et<br>G<br>G<br>G<br>G<br>G<br>G<br>G<br>G<br>G<br>G<br>G<br>G | Step 1 of 4<br>a want to pay.<br>A second second | ind<br>rance Berhad<br>Berhad<br>Berhad<br>Bi<br>ife)<br>iul<br>ance<br>avi<br>Bho<br>Istmert Linked<br>nsuran e<br>AC)<br>iul<br>nce Berhad<br>ad<br>Berhad |                |                     |           |     |
|                                                                                                    | Pi<br>Pi<br>Sy<br>Ta<br>Ta                                                                                                    | udential Assuranc<br>udential BSN Taka<br>yarikat Takaful Ma<br>akaful Ikhlas - Gen<br>akaful Ikhlas - Inves                                                                                                    | e Malaysia Be<br>aful Bhd<br>laysia<br>eral<br>stment Linked                                                                                                 | rhad           |                     |           |     |
|                                                                                                    | T:<br>Te                                                                                                    | akaful Ikhlas-Famil<br>okio Marine Life                                                                                                    | у                                                                                                    |                |                     |           | -   |

7. Insert Amount Payable and" Complete Policy Number", then click Continue

| Home Accounts &                  | & Banking                 | Mobile Banking                       | Investment | Insurance | Loans - Kopfs Onlin                          | Buy Onlin      |
|----------------------------------|---------------------------|--------------------------------------|------------|-----------|----------------------------------------------|----------------|
| All Accounts<br>All Cards        | Make a on<br>Enter your p | e-off payment - St<br>syment details | ep 2 of 4  |           |                                              |                |
| Bill Payment<br>Transfers        | Amount                    | 1.00                                 |            | Te        | MCIS Insurance Berle<br>Bill Account Number: | ad             |
| Fixed Deposits &<br>Mudarabah IA | From                      | XXXX - XXXX                          | (-1269     |           | 30611206                                     |                |
| Foreign Currency<br>Account      | Effective                 | Today                                |            |           |                                              |                |
| Rewards                          |                           |                                      |            |           |                                              |                |
|                                  |                           |                                      |            |           |                                              | Continue or Go |
|                                  |                           |                                      |            |           |                                              |                |
|                                  |                           |                                      |            |           |                                              |                |
|                                  |                           |                                      |            |           |                                              |                |
|                                  |                           |                                      |            |           |                                              |                |

8. Request for Transaction Authorisation, Code (TAC) by clicking on the "Request for TAC", Whereby there will be a message with a unique code sent to your mobile phone and this code needs to be key in on the TAC box.

Thereafter to click "Confirm"

| maybank2u.c                                                                                    | om                                                                         | Clid      | k Here to search<br>You are now in a secured        | Log out 🖰          |
|------------------------------------------------------------------------------------------------|----------------------------------------------------------------------------|-----------|-----------------------------------------------------|--------------------|
| Home Accounts & Ba                                                                             | anking Mobile Banking Investment<br>Make a one-off payment - Step 3 of 4   | Insurance | Loans Apply Online                                  | Buy Online         |
| All Cards<br>Bill Payment<br>Transfers<br>Fixed Deposits &<br>Mudarabah IA<br>Foreign Currency | Amount: RM1.00<br>From Account: XXXX - XXXX- 1269<br>Effective date: Today |           | MCIS Insurance Berhad<br>REAccount Number: 30621206 |                    |
| Rewards                                                                                        | TAC 57: Request for                                                        | TAC       |                                                     |                    |
|                                                                                                |                                                                            |           | l                                                   | Comming or Go back |

9. Transaction successful message will appear for all successful transactions. If a transaction is incomplete then "Transaction Unsuccessful".